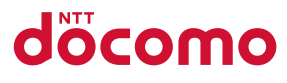

# Nexus 5Xスタートアップガイド

本ガイドではNexus 5Xのご利用にあたり必要なGoogle™ アカウントやメールの設定方法などをご案内いたします。

本ガイド内では右記の決まりで し 設定手順を紹介しています。

タップ 入力・確認

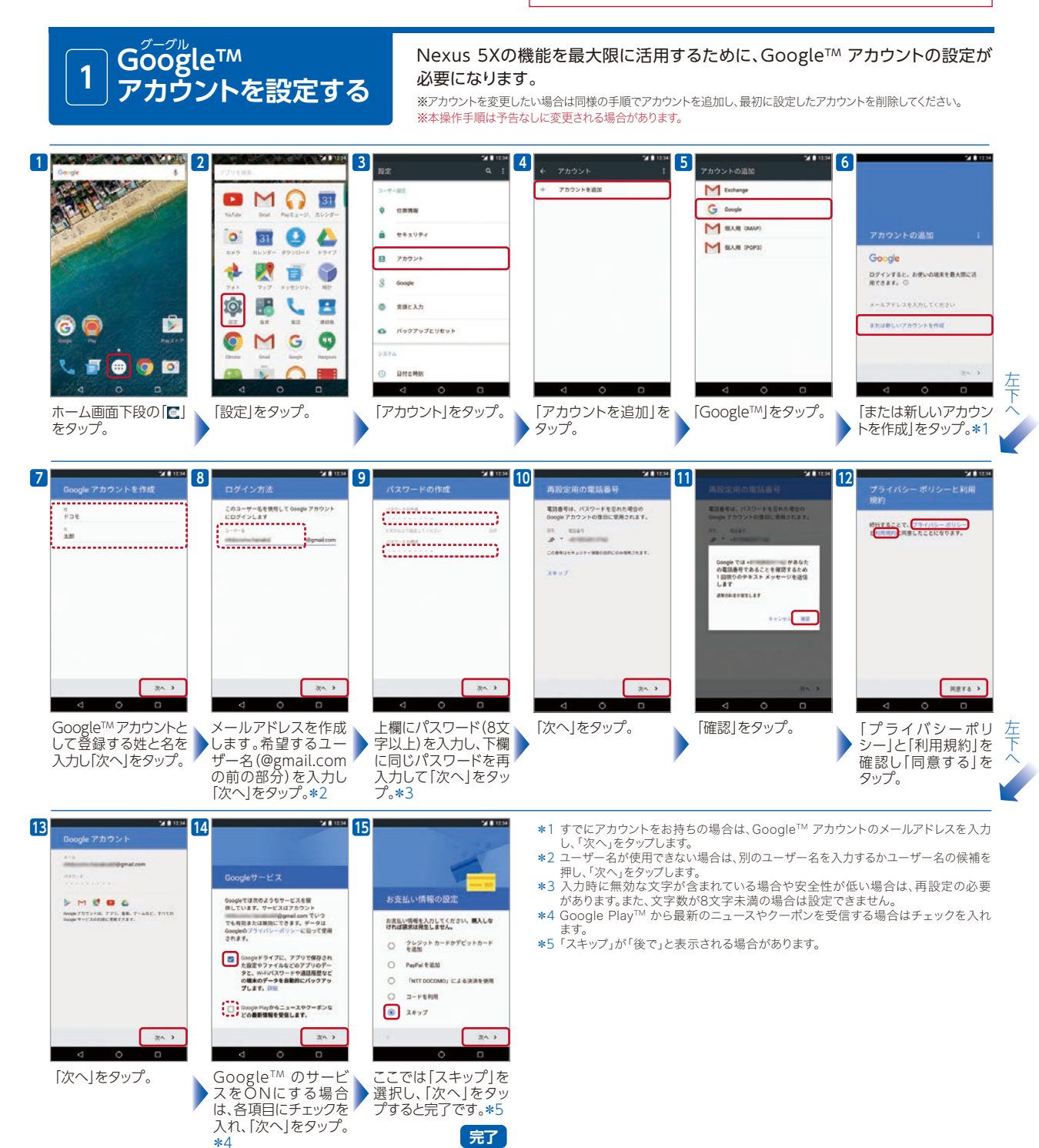

# 2 [JSバックアップ]アプリを 利用して電話帳データを 移行する

「JSバックアップ」アプリの「かんたんデータ移行」を利用して、 かんたんに電話帳データを移行することができます。

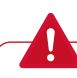

- ・データ取り出し時に設定したパスワードを忘れると、データの取り 込みができなくなるため、ご注意ください。
- ・取り出したデータの有効期間は1週間です。有効期間を過ぎる と自動でデータが削除されるため、ご注意ください。
- ・本ガイドの画面はサンプルのため、お使いの機種やOS・アプリの バージョンによっては、実際の画面と異なる場合があります。
- ・ドコモ ケータイからNexus 5Xに電話帳データを移行する方法 や、最新情報については、「ドコモのホームページ」にてご確認くだ さい。

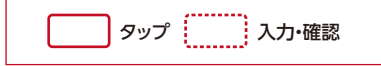

# STEP 1

### データ取り出し

すでにNexus 5Xに機種変更を実施し、SIM カードが再発行されている場合は移行元の AndroidスマートフォンをWi-Filに接続しま す。お使いのAndroidスマートフォンにPlay ストアから[JSバックアップ]アプリをインス トールします。その後、データを取り出して データ移行のためのQRコードを作成します。

※機種変更前に実施する場合は、Wi-Fi接続は不要です。 ※すでにインストール済みの場合は、最新のバージョンに アップデートします。

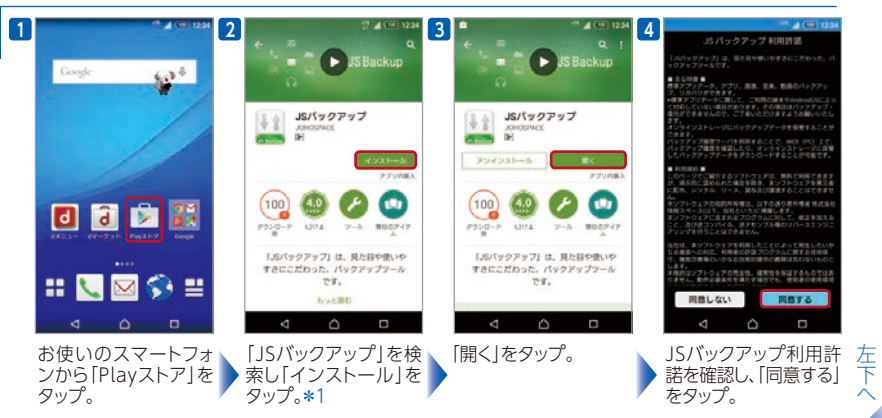

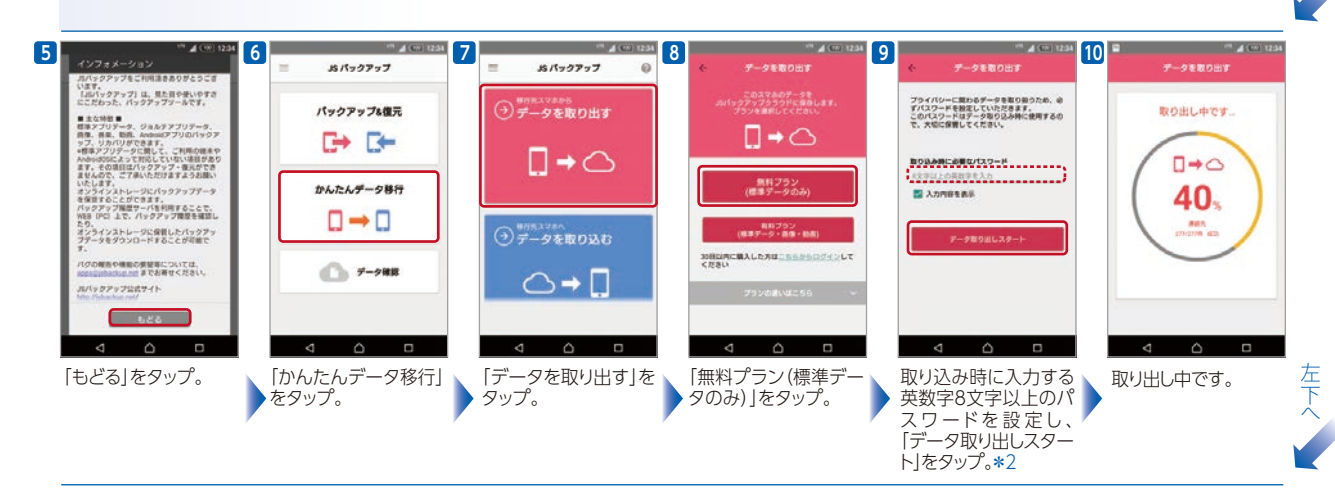

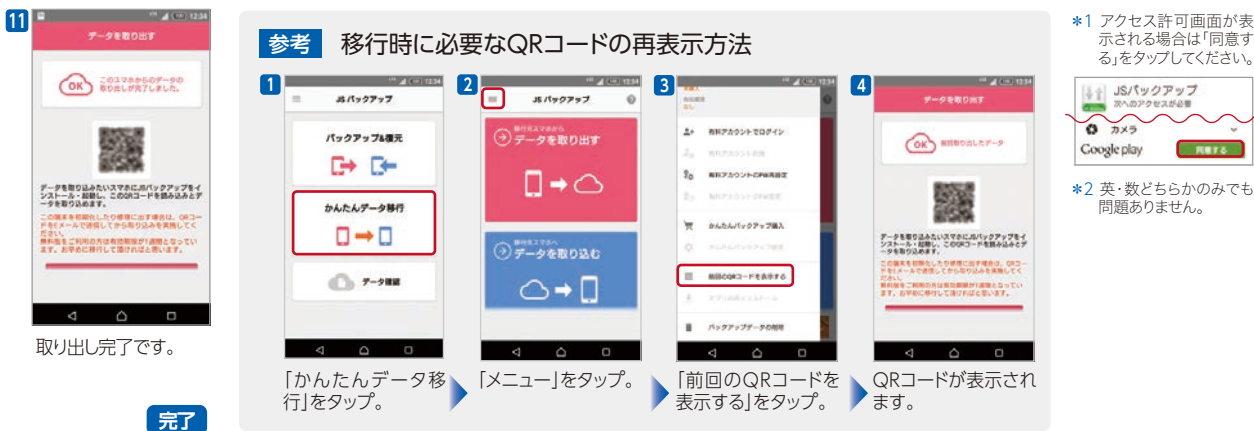

- 2 -

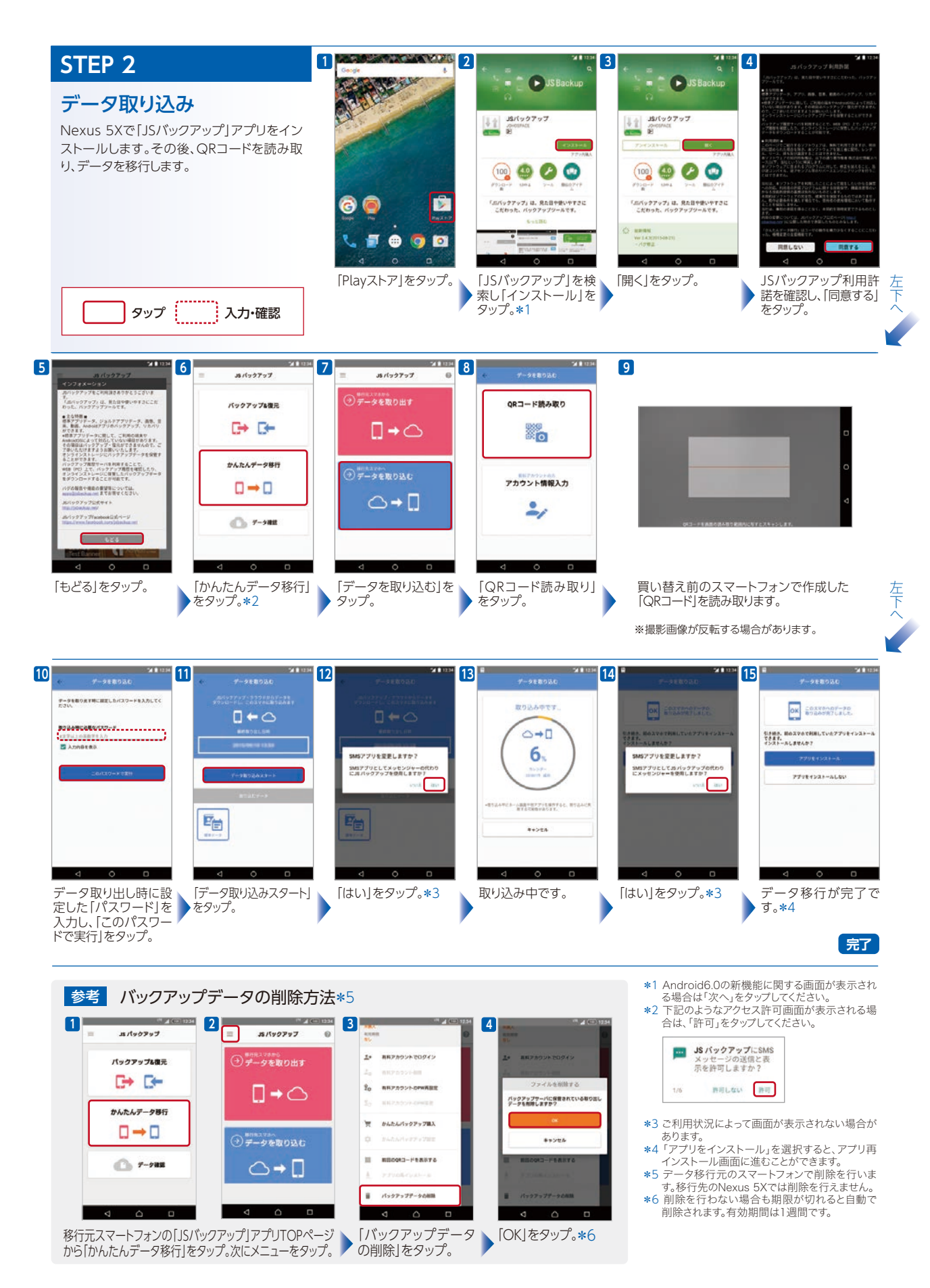

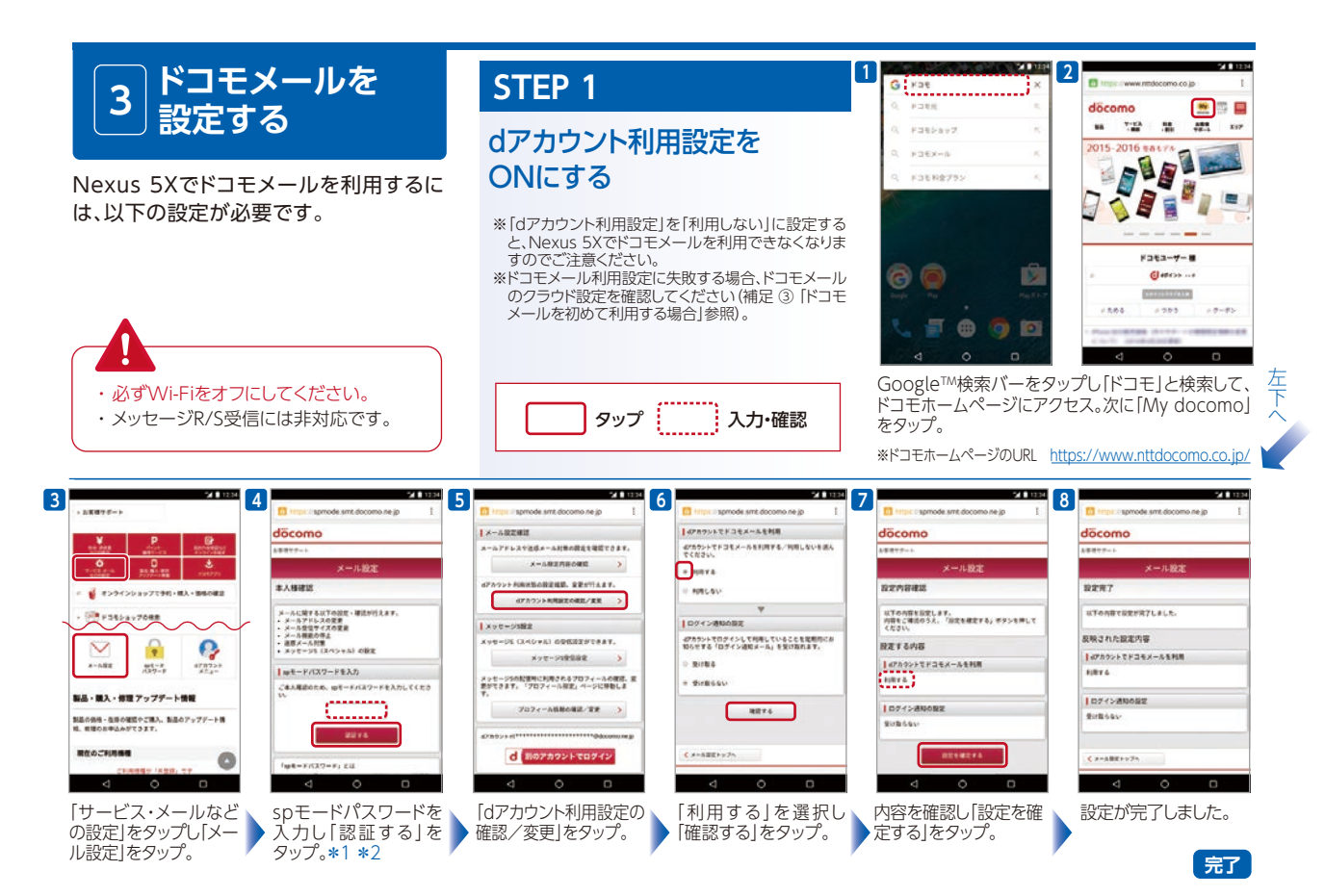

## STEP 2

#### メールアプリに IMAPを設定する

メールアプリの [アカウントの新規追加] などから、下記情 報を設定してください。設定項目の名称などは、メールアプ リにより異なる場合があります。

| 設定項目            |               | 設定内容                                          | 備考                                      |
|-----------------|---------------|-----------------------------------------------|-----------------------------------------|
| メールアドレス         |               | お客さまのドコモメールアドレス                               |                                         |
| メールサーバー         | 受信サーバー(IMAP)  | imap.spmode.ne.jp                             |                                         |
|                 | 送信サーバー (SMTP) | smtp.spmode.ne.jp                             |                                         |
| 受信メールサーバー<br>認証 | ユーザーID        | お客さまのdアカウントのID *3 *4                          |                                         |
|                 | パスワード         | お客さまのdアカウントのパスワード *3<br>もしくはセキュリティパスワード *4 *5 |                                         |
|                 | 認証方式          | LOGINまたは<br>AUTHENTICATE (LOGIN)              | 基本認証・基準と書かれている場合も<br>あります。              |
| 送信メールサーバー<br>認証 | SMTP認証        | SMTP認証を行う                                     | 設定するユーザーIDやパスワードは、<br>受信メールサーバー認証と同一です。 |
|                 | 認証方式          | AUTH-PLAINまたはAUTH LOGIN                       |                                         |
| サーバーポート番号       | 受信サーバー(IMAP)  | 993                                           |                                         |
|                 | 送信サーバー (SMTP) | 465                                           |                                         |
| 暗号化種類           | 受信サーバー(IMAP)  | SSL (over SSL3.0)                             |                                         |
|                 | 送信サーバー (SMTP) | SSL (over SSL3.0)                             |                                         |

\*1 ご利用状況によっては画面が表示されない場合があります。表示されない場合は次の手順へそのまま進んでください。

\*2 spモードパスワードの初期設定は「0000」です。

\*5 セキュリティパスワード発行済みの場合は、セキュリティパスワードを入力いただく必要があります。詳細はドコモのホームページでご確認ください。

<sup>\*\*</sup> dアカウントが不明な場合は「補足 ② dアカウントを発行する場合」を参照願います。 \*4 dアカウントのID、dアカウントのパスワードおよびセキュリティパスワードは他人に知られないように、十分ご注意ください。

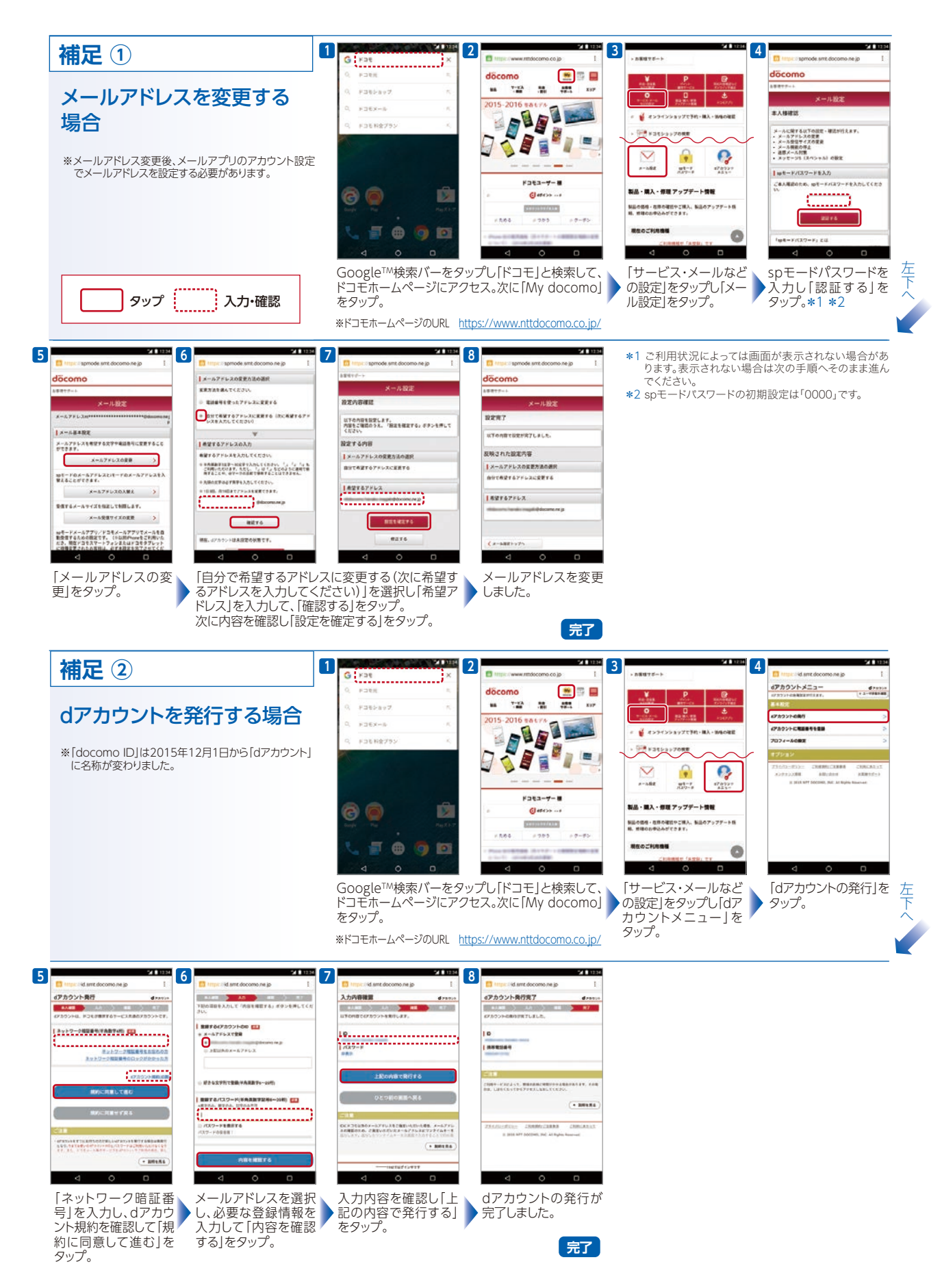

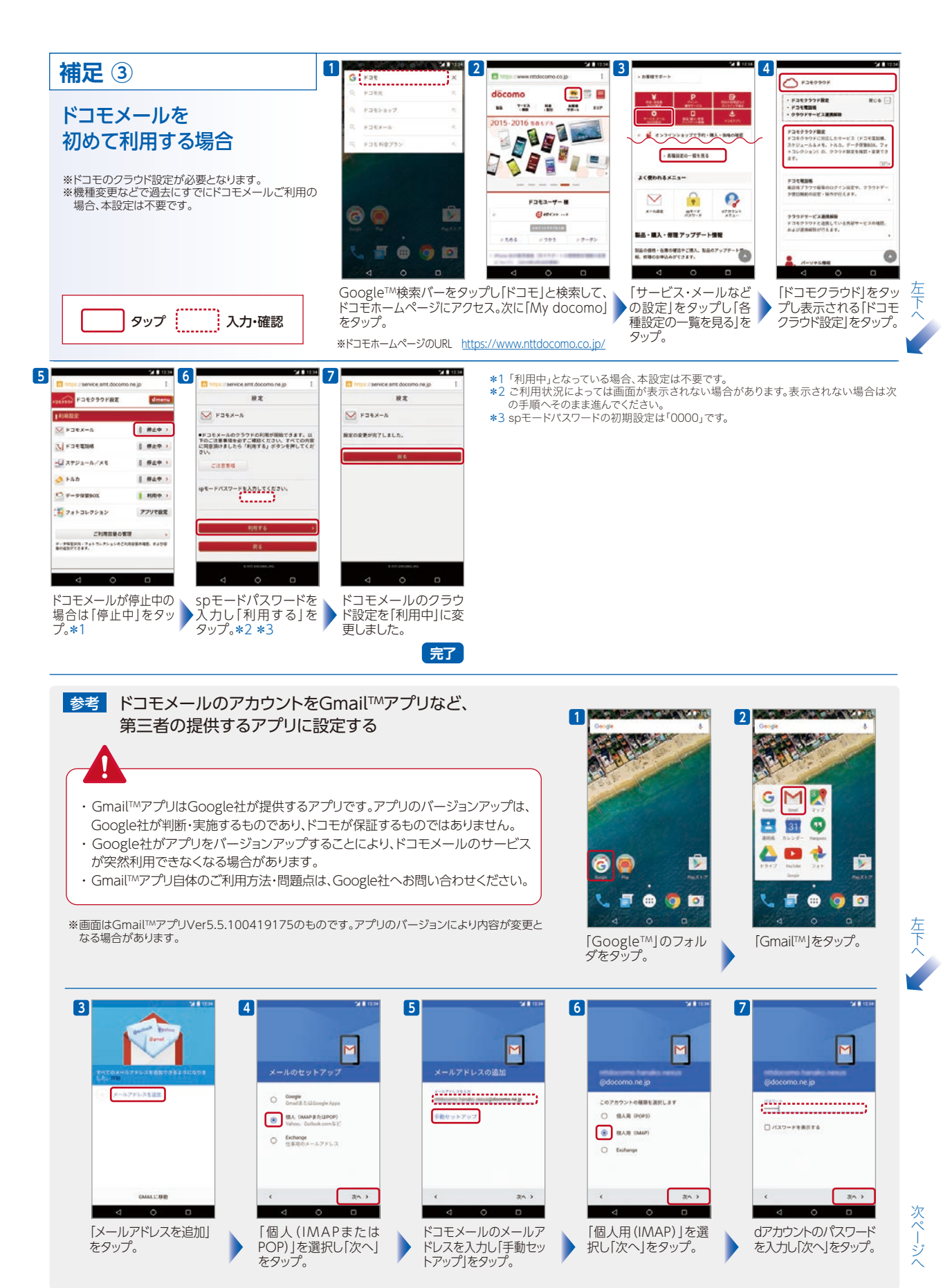

- 6 -

#### 参考 ドコモメールのアカウントをGmail™アプリなど、第三者の提供するアプリに設定する(続き)

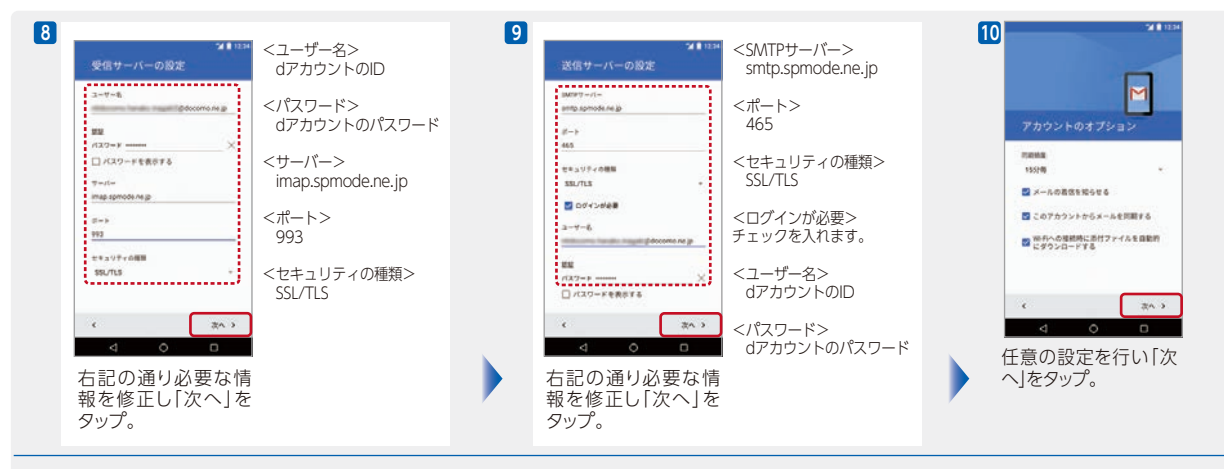

左下へ

左下へ

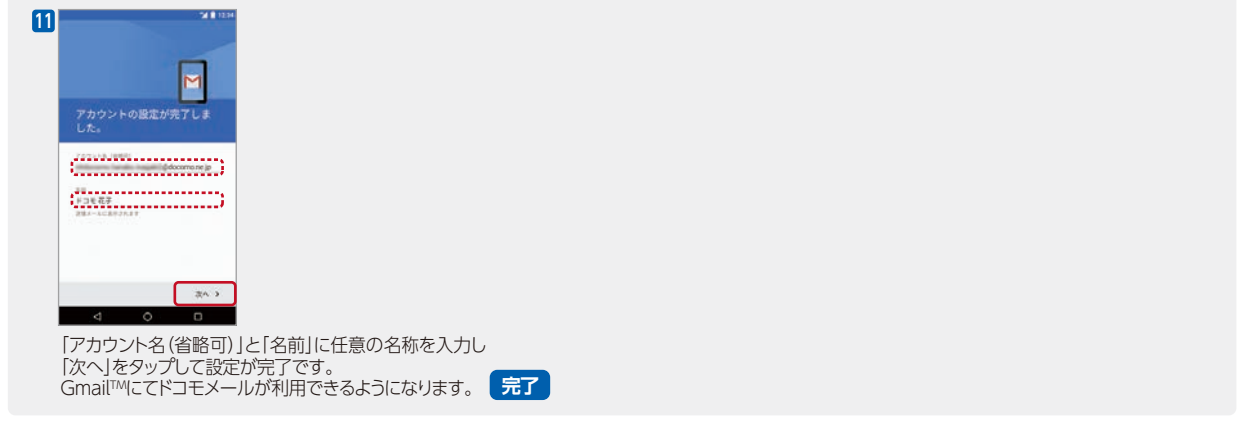

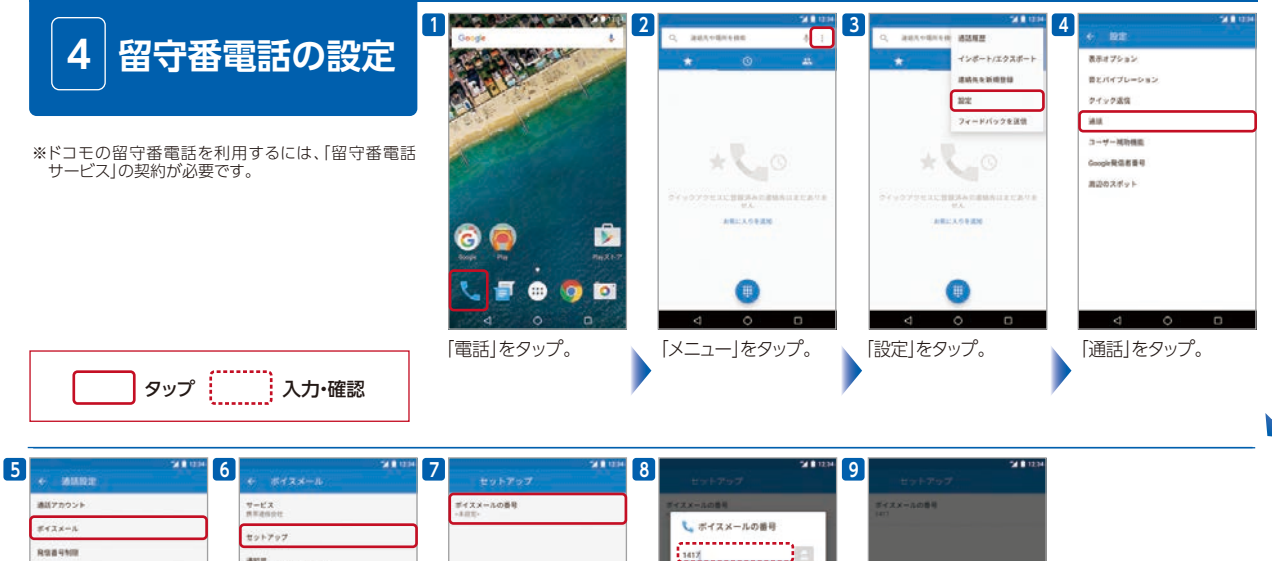

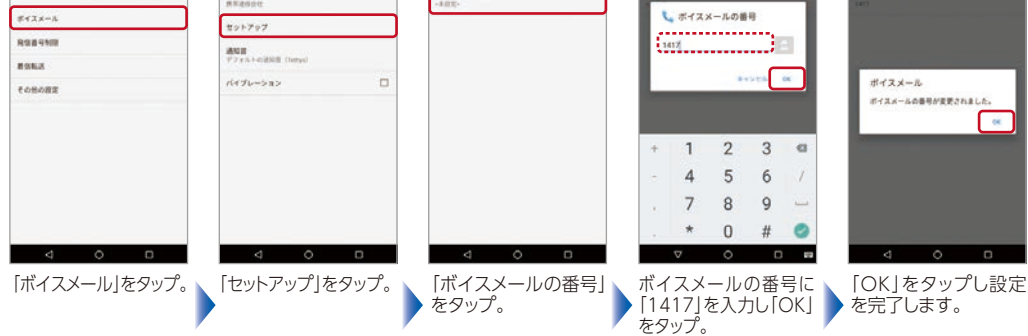

完了

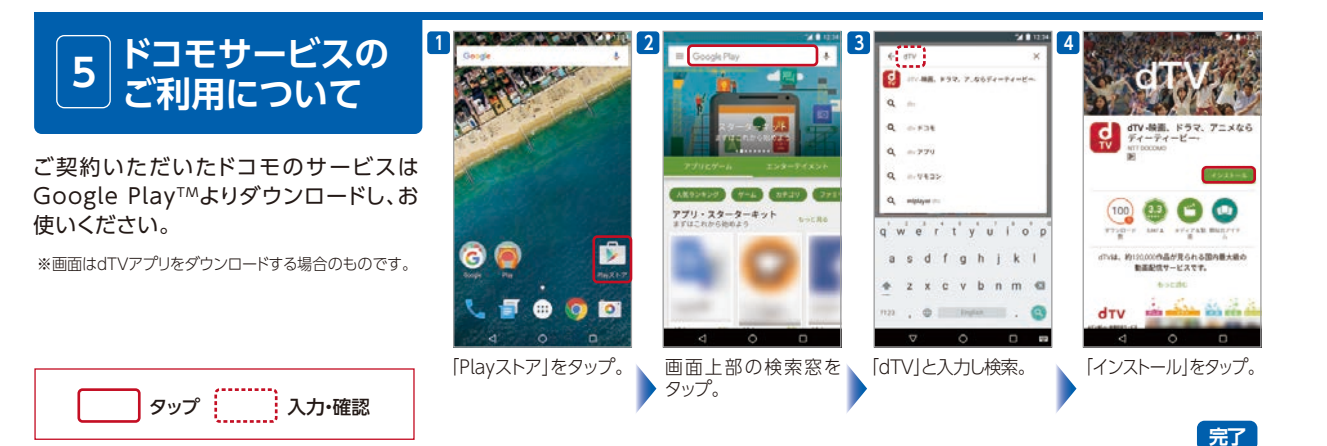

#### dメニュー、dマーケット、各種サービスのURLについて dメニュー dマーケット http://smt.docomo.ne.ip/ https://d.dmkt-sp.ip/ dTV dヒッツ https://play.google.com/store/apps/ https://play.google.com/store/apps/details details?id=jp.co.nttdocomo.videostoresc ?id=com.nttdocomo.android.selection dマガジン dアニメストア https://play.google.com/store/apps/ https://play.google.com/store/apps/ details?id=com.nttdocomo.dmagazine details?id=com.nttdocomo.android. danimeapp&hl=ja dポイント dグルメ https://gourmet.dmkt-sp.jp/

http://premier01.docomo-de.net/ dpoint7/index.jsp

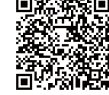

My docomo(お客様サポート)

https://www.nttdocomo.co.jp/mydocomo/

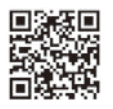

#### 【注意事項】

ネットワークサービスに関する設定は、Nexus 5Xの通話設定からは行えません。以下のページをご確認の上、サービスコードもしくはダイヤルボタン操作で設定してください。 https://www.nttdocomo.co.jp/binary/pdf/service/common/service\_code.pdf

●「Google」「Gmail」「Android」は、Google Inc.の商標または登録商標です。

- ●「Wi-Fi」は、Wi-Fi Allianceの登録商標です。
- ●掲載されている商品名は各社の商標または登録商標です。
- ●本ガイドに掲載されている画像はすべてイメージです。

●本ガイドから許可なく転記、複写することを固く禁じます。